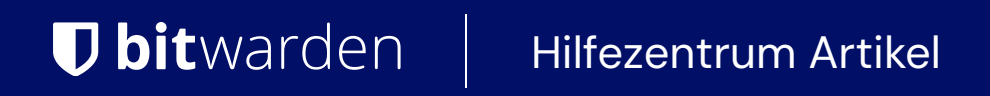

ADMINISTRATOR KONSOLE > BENUTZERVERWALTUNG

# Benutzerverwaltung

Ansicht im Hilfezentrum: https://bitwarden.com/help/managing-users/

### Benutzerverwaltung

### Benutzerplätze

Bitwarden Teams und Enterprise Organisationen werden die Benutzerplätze **automatisch erhöhen**, wenn Sie neue Benutzer einladen. Sie können ein Sitzlimit in den Einstellungen festlegen, um zu verhindern, dass Ihre Sitzanzahl eine bestimmte Nummer überschreitet, oder manuell Sitze hinzufügen, wie gewünscht. Unabhängig davon, wie Sie sich entscheiden, Sitze hinzuzufügen, müssen Sie Sitze, die Sie nicht mehr verwenden, manuell entfernen.

Das Hinzufügen und Entfernen von Benutzerplätzen wird Ihre zukünftigen Rechnungssummen anpassen. Das Hinzufügen von Sitzen wird Ihre hinterlegte Zahlungsmethode sofort zu einem angepassten Tarif belasten, so dass **Sie nur für den Rest des Abrechnungszyklus** (Monat/Jahr) bezahlen. Das Entfernen von Sitzen führt dazu, dass Ihre nächste Gebühr angepasst wird, sodass Ihnen die **nicht genutzte Zeit** des bereits bezahlten Sitzes gutgeschrieben wird.

#### (i) Note

Nur ein Organisationseigentümer oder Anbieterdienstnutzer kann Sitze hinzufügen oder entfernen, da dies die Rechnungsstellung direkt beeinflusst.

#### Legen Sie ein Sitzlimit fest

Um eine Grenze für die Anzahl der Sitze festzulegen, auf die Ihre Organisation erweitern kann:

1. Melden Sie sich bei der Bitwarden Web-App an und öffnen Sie die Administrator-Konsole mit dem Produktumschalter (ﷺ):

| D Password Manager | All vaults                                                                                                    |      |                                    | New 🗸      | BW |
|--------------------|----------------------------------------------------------------------------------------------------|------|------------------------------------|------------|----|
| 🗇 Vaults           | FILTERS                                                                                                    |      | Name                               | Owner      | :  |
| 🗇 Send             |                                                                                                    |      | Name                               | Owner      | •  |
| $\ll$ Tools $\sim$ | Q Search vau                                                                                                    | ASIV | Company Credit Card<br>Visa, *4242 | My Organiz | :  |
| <b>≅</b> Reports   | ✓ All vaults                                                                                                    |      | Personal Login                     |            |    |
| 🕸 Settings 🛛 🗸     |                                                                                                    |      | myusername                         | Me         | :  |
|                    | + New organization                                                                                                    |      | Secure Note                        | Ме         | ÷  |
|                    | <ul> <li>✓ All items</li> <li>☆ Favorites</li> <li>④ Login</li> <li>□ Card</li> <li>Identity</li> <li>□ Secure note</li> </ul> | 0    | Shared Login<br>sharedusername     | My Organiz | ÷  |
| C Password Manager | <ul> <li>✓ Folders</li> <li>☐ No folder</li> <li>✓ Collections</li> </ul>                                                      |      |                                    |            |    |
| 🗔 Secrets Manager  |                                                                                                    |      |                                    |            |    |
| 🖉 Admin Console    | Default colle                                                                                                    |      |                                    |            |    |
| A Toggle Width     | 🔟 Trash                                                                                                    |      |                                    |            |    |
|                    |                                                                                                    |      |                                    |            |    |

Produktwechsler

2. Navigieren Sie zu **Rechnung** → **Abonnement** und markieren Sie das **Abonnement limitieren** Kontrollkästchen:

| <b>D</b> bit warden |        | Manage subscription                                                                                        |
|---------------------|--------|----------------------------------------------------------------------------------------------------|
| I My Organization   | $\sim$ | Adjustments to your subscription will result in prorated charges on a monthly b                            |
| Collections         |        | Password Manager                                                                                           |
| 3 Members           |        | Subscription seats 50                                                                                      |
| B Groups            |        | Total: 50 × \$72.00 = \$3,600.00 / year                                                                    |
| Ξ Reporting         | $\sim$ | 🗸 Limit subscription (optional)                                                                            |
| Billing             | ^      | Set a seat limit for your subscription. Once this limit is reached, you will not be able to invite new mem |
| Subscription        |        | 100                                                                                                    |
| Payment method      |        | Max potential seat cost: 100 × \$72.00 = \$7,200.00 / year                                                 |
| Billing history     |        | Save                                                                                                    |
| 🔅 Settings          | $\sim$ |                                                                                                    |
|                     |        | Storage                                                                                                    |
|                     |        | Your subscription has a total of 1 GB of encrypted file storage. You are currently u                       |
|                     |        | Legen Sie ein Sitzlimit fest                                                                               |

3. Geben Sie in der Eingabe Sitzplatzbegrenzung eine Sitzplatzbegrenzung an.

#### 4. Wählen Sie Speichern.

### (i) Note

Sobald das festgelegte Limit erreicht ist, können Sie keine neuen Benutzer mehr einladen, es sei denn, Sie erhöhen das Limit.

### Fügen Sie manuell Sitze hinzu oder entfernen Sie diese.

Um Sitze manuell zu Ihrer Organisation hinzuzufügen oder zu entfernen:

1. Melden Sie sich bei der Bitwarden Web-App an und öffnen Sie die Administrator-Konsole mit dem Produktumschalter (
):

| Password Manager                                                                                                    | All vaults                                                                                                    |      |                                    | New 🗸      | BW |
|----------------------------------------------------------------------------------------------------|----------------------------------------------------------------------------------------------------|------|------------------------------------|------------|----|
| 🗇 Vaults                                                                                                    | FILTERS                                                                                                    |      | Nama                               | Owner      | :  |
| 🖉 Send                                                                                                    |                                                                                                    |      | Name                               | Owner      | •  |
| $\ll$ Tools $\sim$                                                                                                    | Q Search vau                                                                                                    | ASIV | Company Credit Card<br>Visa, *4242 | My Organiz | :  |
| æ Reports                                                                                                    | ✓ All vaults                                                                                                    |      | Personal Logia                     |            |    |
| 🕸 Settings 🛛 🗸                                                                                                    | <ul> <li>∠ My vault</li> <li>∅ My Organiz :</li> <li>∅ Teams Org</li> </ul>                                                      |      | myusername                         | Me         | :  |
|                                                                                                    | + New organization                                                                                                    |      | Secure Note                        | Ме         | :  |
|                                                                                                    | <ul> <li>✓ All items</li> <li>☆ Favorites</li> <li>۞ Login</li> <li>□ Card</li> <li>□ Identity</li> <li>□ Secure note</li> </ul> | 0 Ø  | Shared Login<br>sharedusername     | My Organiz | ÷  |
| <ul> <li>Password Manager</li> <li>Secrets Manager</li> <li>Admin Console</li> <li> <sup>⊕</sup> Toggle Width     </li> </ul> | <ul> <li>Folders</li> <li>No folder</li> <li>Collections</li> <li>Default colle</li> <li>Default colle</li> <li>Trash</li> </ul> |      |                                    |            |    |

Produktwechsler

2. Navigieren Sie zu **Rechnung** → **Abonnement.** 

3. Im Eingabefeld Abonnement-Sitze fügen Sie Sitze hinzu oder entfernen Sie diese mit den Pfeilen zum Überfahren:

| <b>D</b> bitwarden | Manage subscription                                                                                             |
|--------------------|----------------------------------------------------------------------------------------------------|
| My Organization    | Adjustments to your subscription will result in prorated charges on a monthly billing cycle.                    |
| Collections        | Password Manager                                                                                                |
| A Members          | 50 Subscription seats                                                                                           |
| 绺 Groups           | Total: 50 × \$72.00 = \$3,600.00 / year                                                                         |
| Reporting          | Limit subscription (optional)                                                                                   |
| Billing            | Set a seat limit for your subscription. Once this limit is reached, you will not be able to invite new members. |
| Subscription       | Save                                                                                                    |
| Payment method     | Storage                                                                                                    |
|                    | Sitze hinzufügen oder entfernen                                                                                 |

#### 4. Wählen Sie Speichern.

### (i) Note

Wenn Sie Ihre **Abonnementplätze** über ein bestimmtes **Sitzlimit** erhöhen, müssen Sie auch das Sitzlimit erhöhen, so dass es gleich oder größer als die gewünschte Anzahl von Abonnementplätzen ist.

### Benutzer an Bord nehmen

Um die Sicherheit Ihrer Organisation zu gewährleisten, wendet Bitwarden einen 3-Schritte-Prozess für die Einarbeitung eines neuen Mitglieds an, einladen → akzeptieren → bestätigen.

### **∏ ∏ ∏**

Dieses Dokument behandelt den manuellen Onboarding-Prozess für das Hinzufügen von Benutzern zu Bitwarden Organisationen, jedoch bietet Bitwarden zwei Methoden für die automatische Bereitstellung von Benutzern und Gruppen:

- Enterprise-Organisationen können SCIM-Integrationen für Azure AD, Okta, OneLogin und JumpCloud nutzen.
- Teams und Enterprise Organisationen können den Directory Connector für Active Directory/LDAP, Azure AD, Google Workspace, Okta und OneLogin verwenden.

#### einladen

#### **∏** Tip

Für Enterprise-Organisationen empfehlen wir, Enterprise-Richtlinien zu konfigurieren, bevor Sie Benutzer einladen, um die Einhaltung beim Betreten Ihrer Organisation zu gewährleisten.

#### Benutzer in Ihre Organisation einladen:

1. Melden Sie sich bei der Bitwarden Web-App an und öffnen Sie die Administrator-Konsole mit dem Produktumschalter (
):

| Password Manager                                                                                                   | All vaults                                                                                                    |      |                                    | New 💛      | BW |
|----------------------------------------------------------------------------------------------------|----------------------------------------------------------------------------------------------------|------|------------------------------------|------------|----|
| 🗇 Vaults                                                                                                    | FILTERS                                                                                                    |      | Name                               | Owner      | :  |
| 🖾 Send                                                                                                    |                                                                                                    |      | Name                               | Owner      | •  |
| 🖏 Tools 🛛 🗸 🗸 🗸                                                                                                    | Q Search vau                                                                                                    | ASIV | Company Credit Card<br>Visa, *4242 | My Organiz | :  |
| <b>፰</b> Reports                                                                                                   | ✓ All vaults                                                                                                    |      | Personal Login                     |            |    |
| 🕸 Settings 🛛 🗸 🗸                                                                                                   | My Vault<br>My Organiz :<br>Teams Org.                                                                                           |      | myusername                         | Me         | :  |
|                                                                                                    | + New organization                                                                                                    |      | Secure Note                        | Ме         | :  |
|                                                                                                    | <ul> <li>✓ All items</li> <li>☆ Favorites</li> <li>☞ Login</li> <li>□ Card</li> <li>□ Identity</li> <li>□ Secure note</li> </ul> | 0 Ø  | Shared Login<br>sharedusername     | My Organiz | :  |
| <ul> <li>☐ Password Manager</li> <li>☐ Secrets Manager</li> <li>☑ Admin Console</li> <li>磁 Toggle Width</li> </ul> | <ul> <li>Folders</li> <li>No folder</li> <li>Collections</li> <li>Default colle</li> <li>Default colle</li> <li>Trash</li> </ul> |      |                                    |            |    |

Produktwechsler

2. Navigieren Sie zu **Mitglieder** und wählen Sie die + **Benutzer einladen** Schaltfläche:

| <b>D bit</b> warden                                             | Accessing organization using Provider My Provider           |   |  |  |  |  |  |
|-----------------------------------------------------------------|-------------------------------------------------------------|---|--|--|--|--|--|
| Admin Console                                                   |                                                             |   |  |  |  |  |  |
| 🗐 My Client's Organi 🗸                                          |                                                             |   |  |  |  |  |  |
|                                                                 | All 1 Invited 1 Needs confirmation Revoked                  |   |  |  |  |  |  |
| A Members                                                       |                                                             |   |  |  |  |  |  |
| 绺 Groups                                                        | □ All     Name     ■     Groups     Role     ⊖     Policies | _ |  |  |  |  |  |
| $\stackrel{\bullet}{\rightleftharpoons}$ Reporting $\checkmark$ | O Owner :                                                   |   |  |  |  |  |  |
| 🗈 Billing $\checkmark$                                          |                                                             |   |  |  |  |  |  |
| $\otimes$ Settings $\checkmark$                                 |                                                             |   |  |  |  |  |  |
|                                                                 | Benutzer einladen                                           |   |  |  |  |  |  |

3. Auf dem Benutzer einladen Panel:

- Geben Sie die **E-Mail-Adresse** ein, an die neue Benutzer Einladungen erhalten sollten. Sie können bis zu 20 Benutzer gleichzeitig hinzufügen, indem Sie die E-Mail-Adressen durch Kommas trennen.
- Wählen Sie die **Mitglied Rolle**, die auf neue Benutzer angewendet werden soll. Die Mitgliederrolle bestimmt, welche Berechtigungen diese Benutzer auf organisatorischer Ebene haben werden.
- Im Gruppen Tab, wählen Sie aus, zu welcher Gruppe dieser Benutzer hinzugefügt werden soll.
- Im **Sammlung** Tab, wählen Sie sammelt, um diesem Benutzer Zugriff darauf zu gewähren und welche Berechtigungen sie für jede Sammlung haben sollten.
- 4. Klicken Sie auf Speichern, um die ausgewählten Benutzer in Ihre Organisation einzuladen.

### (i) Note

**Einladungen laufen nach 5 Tagen ab**. Zu diesem Zeitpunkt muss der Benutzer erneut eingeladen werden. Laden Sie Benutzer erneut in großen Mengen ein, indem Sie jeden Benutzer auswählen und das : Optionen Menü verwenden, um **Einladungen erneut zu senden**:

| <b>D bit</b> warden         | Me        | mbers                                            | Q Search members   | +           | Invite member            |
|-----------------------------|-----------|--------------------------------------------------|--------------------|-------------|--------------------------|
| My Organization Collections | All       | Invited 2 Needs confirmation Revoked             |                    |             |                          |
| △ Members                   |           | All Name 📥                                       | Groups             | Role 🔤      | Policies :               |
| 뿅 Groups                    |           | · · · · · · · · · · · · · · · · · · ·            |                    | llser       | Activate Secrets Manager |
|                             | ·         |                                                  |                    | User        | 🖾 Resend invitations     |
| Billing 🔪                   |           |                                                  |                    | Owner       | Restore access           |
| ③ Settings                  |           | NE Invited                                       |                    | User        | <ul> <li></li></ul>      |
|                             |           | NE Invited                                       |                    | User        | ÷                        |
|                             |           | Massenwiedereinladung                            | 7                  |             |                          |
| Wenn Sie Bitwarden          | elbst hos | ten, können Sie die Ablaufzeit für Einladungen r | nit einer Umgebung | svariable l | konfigurieren.           |

### Akzeptieren

Eingeladene Benutzer erhalten eine E-Mail-Adresse von Bitwarden, die sie einlädt, der Organisation beizutreten. Wenn Sie auf den Link in der E-Mail klicken, wird die Bitwarden-Web-App geöffnet, in der sich der Benutzer anmelden oder ein Konto erstellen kann, um die Einladung anzunehmen:

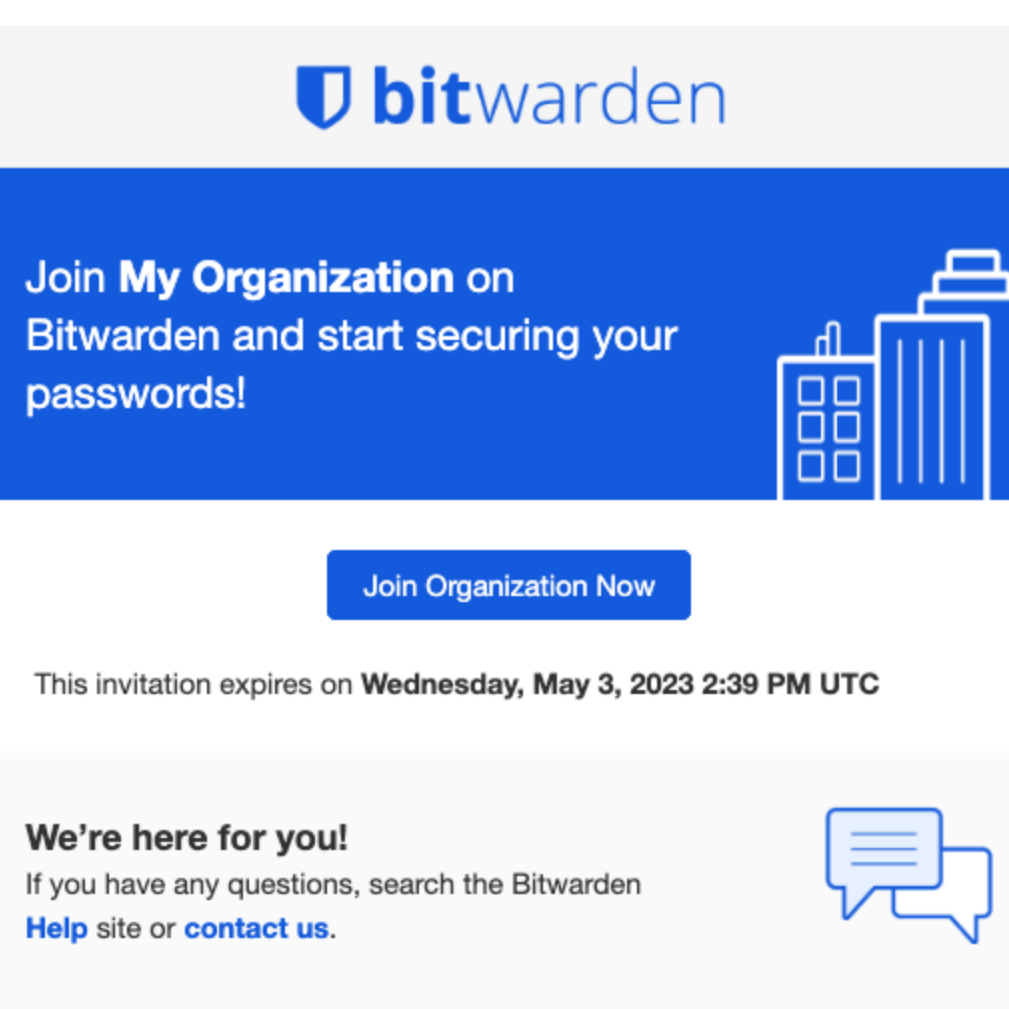

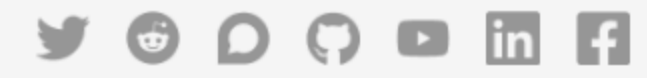

© 2023 Bitwarden Inc.

Einladungsfenster

Wenn Sie eine Einladung annehmen, werden Sie benachrichtigt, dass Sie auf die Organisation zugreifen können, sobald bestätigt wurde. Zusätzlich wird die E-Mail-Adresse automatisch verifiziert, wenn Mitglieder einer Organisation eine Einladung annehmen.

### Bestätigen

#### **♀** Tip

Das 3-Schritte-Verfahren einladen  $\rightarrow$  akzeptieren  $\rightarrow$  bestätigen ist darauf ausgelegt, eine sichere Freigabe zwischen Organisationen und Benutzern zu erleichtern, indem eine durchgehende Verschlüsselung aufrechterhalten wird. Erfahren Sie mehr.

Um angenommene Einladungen in Ihre Organisation zu bestätigen:

1. Melden Sie sich bei der Bitwarden Web-App an und öffnen Sie die Administrator-Konsole mit dem Produktumschalter ()

| U Password Manager                                                                                                    | All vaults                                                                                                    |      |                                    | New 🗸      | BW |
|----------------------------------------------------------------------------------------------------|----------------------------------------------------------------------------------------------------|------|------------------------------------|------------|----|
| 🗇 Vaults                                                                                                    | FILTERS                                                                                                    |      | Name                               | Owner      | :  |
| 🖉 Send                                                                                                    |                                                                                                    |      |                                    |            | •  |
| $\ll$ Tools $\sim$                                                                                                    | Q Search vau                                                                                                    | ASIV | Company Credit Card<br>Visa, *4242 | My Organiz | :  |
| <b>፰ Reports</b>                                                                                                    | ✓ All vaults                                                                                                    |      | <b>D</b>                           |            |    |
| 🕸 Settings 🛛 🗸 🗸                                                                                                    | <ul> <li>A My vault</li> <li></li></ul>                                                                                          |      | Personal Login<br>myusername       | Me         | :  |
|                                                                                                    | + New organization                                                                                                    |      | Secure Note                        | Ме         | :  |
|                                                                                                    | <ul> <li>✓ All items</li> <li>☆ Favorites</li> <li>④ Login</li> <li>□ Card</li> <li>□ Identity</li> <li>□ Secure note</li> </ul> |      | Shared Login<br>sharedusername     | My Organiz | ÷  |
| <ul> <li>Password Manager</li> <li>Secrets Manager</li> <li>Admin Console</li> <li> <sup>⊕</sup> Toggle Width     </li> </ul> | <ul> <li>Folders</li> <li>No folder</li> <li>Collections</li> <li>Default colle</li> <li>Default colle</li> <li>Trash</li> </ul> |      |                                    |            |    |

Produktwechsler

### 2. Navigieren Sie zu **Mitgliedern**.

3. Wählen Sie beliebige Akzeptierte Benutzer aus und verwenden Sie das : Optionsmenü, um 🗸 Ausgewählte bestätigen:

| <b>D bit</b> warden             | Members                                                                                                    | Q Search members                  | + Invite member III OR                                        |
|---------------------------------|----------------------------------------------------------------------------------------------------|-----------------------------------|---------------------------------------------------------------|
| $J\!\!=$ My Organization $\sim$ | All 3 Invited 2 Needs confirmation 2 Revoked                                                                                               |                                   |                                                               |
| Collections                     |                                                                                                    |                                   |                                                               |
| A Members                       | O CONFIRM MEMBERS<br>You have members that have accepted their invitation, but still need to be confirmed. Members will not have access to | o the organization until they are | confirmed.                                                    |
| 卷 Groups                        |                                                                                                    |                                   | -                                                             |
| $\equiv$ Reporting $\sim$       | C All Name Gro                                                                                                    | oups Role                         | Policies                                                      |
| 🗟 Billing 🗸 🗸                   | O orgowner@bitwarden.com                                                                                                    | Owner                             | Activate Secrets Manager                                      |
| $\otimes$ Settings $\sim$       | Us user1@bitwarden.com Needs confirmation                                                                                                  | User                              | Confirm selected                                              |
|                                 | Us user2@bitwarden.com Needs confirmation                                                                                                  | User                              | <ul> <li>⊕ Restore access</li> <li>⊖ Revoke access</li> </ul> |
|                                 | US user3@bitwarden.com Invited                                                                                                    | User                              | × Remove                                                      |
|                                 | user4@bitwarden.com Invited                                                                                                    | User                              | :                                                             |

Benutzer bestätigen

4. Stellen Sie sicher, dass die Fingerabdruck-Phrase auf Ihrem Bildschirm mit der übereinstimmt, die Ihr neues Mitglied in den Einstellungen → Mein Konto finden kann:

Your account's fingerprint phrase: ⑦
process-crave-briar-gift-railing

Beispiel für einen Prüfschlüssel

Jede Fingerabdruck-Phrase ist einzigartig für ihr Konto und stellt eine letzte Kontrollschicht sicher, um Benutzer sicher hinzuzufügen. Wenn sie übereinstimmen, wählen Sie **Absenden**.

### (i) Note

Wenn **Nie auffordern, Fingerabdruck-Phrasen zu überprüfen** aktiviert wurde, kann die Überprüfung der Fingerabdruck-Phrase durch Löschen des Browser-Cache und der Cookies wieder aktiviert werden.

### Benutzer deprovisionieren

### **△** Warning

Für jene Konten, die aufgrund von SSO mit vertrauenswürdigen Geräten kein Master-Passwort haben, wird ihre Entfernung aus Ihrer Organisation oder die Widerrufung ihres Zugangs jeglichen Zugang zu ihrem Bitwarden-Konto unterbinden, es sei denn:

- 1. Sie weisen ihnen vorher ein Master-Passwort zu, indem Sie die Kontowiederherstellung verwenden.
- 2. Der Benutzer meldet sich mindestens einmal nach der Konto-Wiederherstellung an, um den Workflow zur Konto-Wiederherstellung vollständig abzuschließen.

Um Benutzer aus Ihrer Organisation zu entfernen:

1. Melden Sie sich bei der Bitwarden Web-App an und öffnen Sie die Administrator-Konsole mit dem Produktumschalter (
):

| Password Manager                                                                                                    | All vaults                                                                                                    |      |                                    | New 🗸      | BW |
|----------------------------------------------------------------------------------------------------|----------------------------------------------------------------------------------------------------|------|------------------------------------|------------|----|
| 🗇 Vaults                                                                                                    | FILTERS ⑦                                                                                                    |      | Name                               | Owner      | :  |
| 🖉 Send                                                                                                    |                                                                                                    |      |                                    | onnor      | •  |
| $\ll$ Tools $\sim$                                                                                                    | Q Search vau                                                                                                    | AZEV | Company Credit Card<br>Visa, *4242 | My Organiz | :  |
| ፰ Reports                                                                                                    | ✓ All vaults                                                                                                    |      | Provide all states                 |            |    |
| 🕸 Settings 🛛 🗸                                                                                                    | <ul> <li>∠ My vault</li> <li>∅ My Organiz :</li> <li>∅ Teams Org</li> </ul>                                                      |      | Personal Login<br>myusername       | Me         | :  |
|                                                                                                    | + New organization                                                                                                    |      | Secure Note                        | Ме         | :  |
|                                                                                                    | <ul> <li>✓ All items</li> <li>☆ Favorites</li> <li>④ Login</li> <li>□ Card</li> <li>□ Identity</li> <li>□ Secure note</li> </ul> | 0    | Shared Login<br>sharedusername     | My Organiz | ÷  |
| <ul> <li>Password Manager</li> <li>Secrets Manager</li> <li>Admin Console</li> <li> <sup>⊕</sup> Toggle Width     </li> </ul> | <ul> <li>Folders</li> <li>No folder</li> <li>Collections</li> <li>Default colle</li> <li>Default colle</li> <li>Trash</li> </ul> |      |                                    |            |    |

Produktwechsler

2. Navigieren Sie zu **Mitgliedern**.

3. Wählen Sie die Benutzer aus, die Sie aus der Organisation entfernen möchten, und verwenden Sie das : Optionsmenü, um X **Entfernen**:

| <b>D</b> bitwarden<br>Admin Console |        | Members                                  | Q Search mer | mbers  | + Invite member III FR   |
|-------------------------------------|--------|------------------------------------------|--------------|--------|--------------------------|
| My Organization Collections         | $\sim$ | All 2 Invited Needs confirmation Revoked |              |        |                          |
| A Members                           |        | 🗌 All Name 🔻                             | Groups       | Role 🔤 | Policies                 |
| 뿅 Groups                            |        |                                          |              | Owner  | Activate Secrets Manager |
| Reporting                           | $\sim$ |                                          |              |        | ① Restore access         |
| Billing                             | $\sim$ |                                          |              | User   | Revoke access            |
| ③ Settings                          | $\sim$ |                                          |              |        |                          |

Mitglieder entfernen

### **∏** Tip

Offline-Geräte speichern eine schreibgeschützte Kopie der Tresor-Daten, einschließlich der organisatorischen Tresor-Daten. Wenn Sie eine böswillige Ausnutzung dessen erwarten, sollten die Zugangsdaten, auf die das Mitglied Zugriff hatte, aktualisiert werden, wenn Sie es aus der Organisation entfernen.

#### Benutzerkonten löschen

Das Entfernen eines Benutzers aus Ihrer Organisation löscht nicht deren Bitwarden-Konto. Wenn ein Benutzer entfernt wird, kann er nicht mehr auf die Organisation oder geteilte Einträge und Sammlungen zugreifen, jedoch kann er sich immer noch bei Bitwarden mit seinem bestehenden Master-Passwort anmelden und auf alle individuellen Tresor-Einträge zugreifen.

Abhängig von den Einzelheiten Ihrer Implementierung können Sie möglicherweise eine der folgenden Methoden verwenden, um ein Bitwarden-Benutzerkonto zu löschen, das einem deprovisionierten Benutzer gehört:

- 1. Wenn Sie Bitwarden selbst hosten, kann ein autorisierter Administrator das Konto über das System Administrator Portal löschen.
- 2. Wenn das Konto eine @yourcompany.com E-Mail-Adresse hat, die Ihr Unternehmen kontrolliert, können Sie den löschen ohne anmelden Arbeitsablauf verwenden und die Löschung in dem @yourcompany.com Posteingang bestätigen. Für weitere Informationen, siehe Ein Konto oder eine Organisation löschen.

### Zugriff widerrufen

#### 🖓 Tip

Wenn Ihre Organisation eine aktive SCIM-Integration hat, wird der Benutzerzugriff auf Ihre Organisation automatisch widerrufen, wenn Benutzer in Ihrem Quellverzeichnis gesperrt oder deaktiviert werden.

### ▲ Warning

Für jene Konten, die aufgrund von SSO mit vertrauenswürdigen Geräten kein Master-Passwort haben, wird ihre Entfernung aus Ihrer Organisation oder die Widerrufung ihres Zugangs jeglichen Zugang zu ihrem Bitwarden-Konto unterbinden, es sei denn:

- 1. Sie weisen ihnen vorher ein Master-Passwort zu, indem Sie die Kontowiederherstellung verwenden.
- 2. Der Benutzer meldet sich mindestens einmal nach der Konto-Wiederherstellung an, um den Workflow zur Konto-Wiederherstellung vollständig abzuschließen.

Anstatt Mitglieder vollständig zu entfernen, können Sie auch vorübergehend den Zugriff auf Ihre Organisation und ihre Tresor-Einträge widerrufen. Zugriff widerrufen:

- 1. Im Administrator-Konsole navigieren Sie zu Mitglieder.
- 2. Wählen Sie die Mitglieder aus, für die Sie den Zugriff widerrufen möchten, und verwenden Sie das : Optionsmenü, um den Zugriff zu widerrufen:

| <b>D</b> bitwarden          |        | Members                                  | Q Search merr | bers + | Invite member 🗱 🕞        |
|-----------------------------|--------|------------------------------------------|---------------|--------|--------------------------|
| My Organization Collections | $\sim$ | All 2 Invited Needs confirmation Revoked |               |        |                          |
| A Members                   |        | All Name 🔻                               | Groups        | Role 🔤 | Policies :               |
| 绺 Groups                    |        |                                          |               | Owner  | Activate Secrets Manager |
|                             | $\sim$ |                                          |               |        | Restore access           |
| 🗄 Billing                   | $\sim$ |                                          |               | User   | ○ Revoke access          |
| Settings                    | $\sim$ |                                          |               |        | × Remove                 |
|                             |        |                                          |               |        |                          |

Zugriff widerrufen

### **∏** Tip

Nur Eigentümer kann anderen Eigentümern den Zugriff entziehen und wiederherstellen.

Benutzer mit entzogenem Zugriff sind im **Entzogen** Tab aufgelistet und werden:

- Keinen Zugang zu Einträgen, Sammlungen und mehr aus dem Tresor einer Organisation haben.
- Nicht in der Lage zu sein, SSO für die Zugangsdaten zu verwenden, oder Organizational Duo für die zweistufige Anmeldung.
- Nicht den Richtlinien Ihrer Organisation unterliegen.
- Besetzen Sie keinen Lizenzplatz.

#### Zugriff wiederherstellen

Um einem Benutzer den Zugang wiederherzustellen:

- 1. Im Administrator-Konsole navigieren Sie zu Mitglieder.
- 2. Öffnen Sie den Widerrufenen Mitglieder Tab.
- 3. Wählen Sie die Benutzer aus, für die Sie den Zugriff wiederherstellen möchten, und verwenden Sie das : Optionsmenü, um den Zugriff wiederherzustellen:

| <b>D bit</b> warden         |        | Members                                    | Q Search mem | bers + | Invite member            |
|-----------------------------|--------|--------------------------------------------|--------------|--------|--------------------------|
| My Organization Collections | ~      | All 1 Invited Needs confirmation Revoked 1 |              |        | _                        |
| A Members                   |        | All Name 🔻                                 | Groups       | Role 😂 | Policies :               |
| 뿅 Groups                    |        |                                            |              | llser  | Activate Secrets Manager |
|                             | $\sim$ |                                            |              |        | Restore access           |
| 🛱 Billing                   | $\sim$ |                                            |              |        | Revoke access            |
| Settings                    | $\sim$ |                                            |              |        | × Remove                 |
|                             |        |                                            |              |        |                          |

Zugriff wiederherstellen

Wenn Sie einem Benutzer den Zugang wiederherstellen, muss er nicht erneut den einladen  $\rightarrow$  akzeptieren  $\rightarrow$  bestätigen Workflow durchlaufen.

### Überprüfen Sie den 2FA-Status des Benutzers

Der 2FA-Status von Benutzern kann von der **Mitglieder**-Seite aus in der Ansicht eingesehen werden. Wenn der Benutzer ein 🔒 Symbol hat, wurde die Zwei-Schritt-Zugangsdaten auf ihrem Bitwarden-Konto aktiviert.

| <b>D bit</b> Warden         |        | Members                                  | Q Search me | mbers  | + Invite member |   |
|-----------------------------|--------|------------------------------------------|-------------|--------|-----------------|---|
| My Organization Collections | $\sim$ | All 2 Invited Needs confirmation Revoked |             |        |                 |   |
| A Members                   |        | 🗌 All Name 🔻                             | Groups      | Role 🔤 | Policies        | : |
| 뿅 Groups                    |        |                                          |             | Owner  |                 | : |
| ≅ Reporting                 | $\sim$ | <ul> <li>The neuron model</li> </ul>     |             |        |                 |   |
| Billing                     | $\sim$ |                                          |             | User   | <b>a</b>        | : |
| ③ Settings                  | $\sim$ |                                          |             |        |                 |   |

2FA Indikator